## GUIDA PRATICA PER L'ACCESSO AL PORTALE PER PRESENTARE DOMANDA DI ISCRIZIONE REFEZIONE SCOLASTICA

Collegarsi al portale:

https://servizionline.hspromilaprod.hypersicapp.net/cmsrivoltadadda/portale/contactce nter/elencotipipratica.aspx?P=100

## 1. Cliccare su Servizi Scolastici

| 💌 💁 Posta - Caterina Di Spanti - Out 🛪 🔓 Postale servicio mensa - Comur X 🚱 Servici online - Comune di Rivi X +                                                                                                    | - o ×                                   |
|----------------------------------------------------------------------------------------------------|-----------------------------------------|
| 🔄 $\Rightarrow$ $\circ$ $\circ$ $\circ$                                                                                                    | ☆ Ď I ± () :                            |
| 🔡 🚯 source propuézitio 🕹 Toessource a Ronta - Caterina DL. 🚳 hyperfold 🕲 Login 🖡 Prentazioni tale 🕷 SOUrier 🕹 Comune di Riveita. 🖍 Accesso is servicii 🖄 Segundazioni all'Ente 🕲 Accesso spentore 🕲 Accesso apertore | ut 🔋 🗖 Tutti i preferiti                |
| Comune di Rivoita d'Adda Cittadini Altri Enti Cerca 📿                                                                                                    |                                         |
| Apertura pratiche digitali                                                                                                    |                                         |
| SERVIZI SCOLASTICI                                                                                                    |                                         |
|                                                                                                    |                                         |
|                                                                                                    | -                                       |
| ISCRIZIONE SERVIZI SCOLASTICI                                                                                                    |                                         |
| SERVIZI SCOLASTICI<br>Modulo di Iscrizione alla Mensa<br>Scolastica                                                                                                    |                                         |
| VAI ALLA SCHEDA →                                                                                                    |                                         |
|                                                                                                    | $(\uparrow)$                            |
| 🗰 🔎 Cerca 🔹 O 🖽 🙍 🧕 🙋 👼 📰 🧟 🖉                                                                                                    | Allerta pioggia ∧ n₀ 40) 💬 14/04/2025 🖏 |

2. cliccare su Iscrizione "Iscrizione Servizi Scolastici" e in seguito su "Modulo di iscrizione alla Mensa Scolastica"

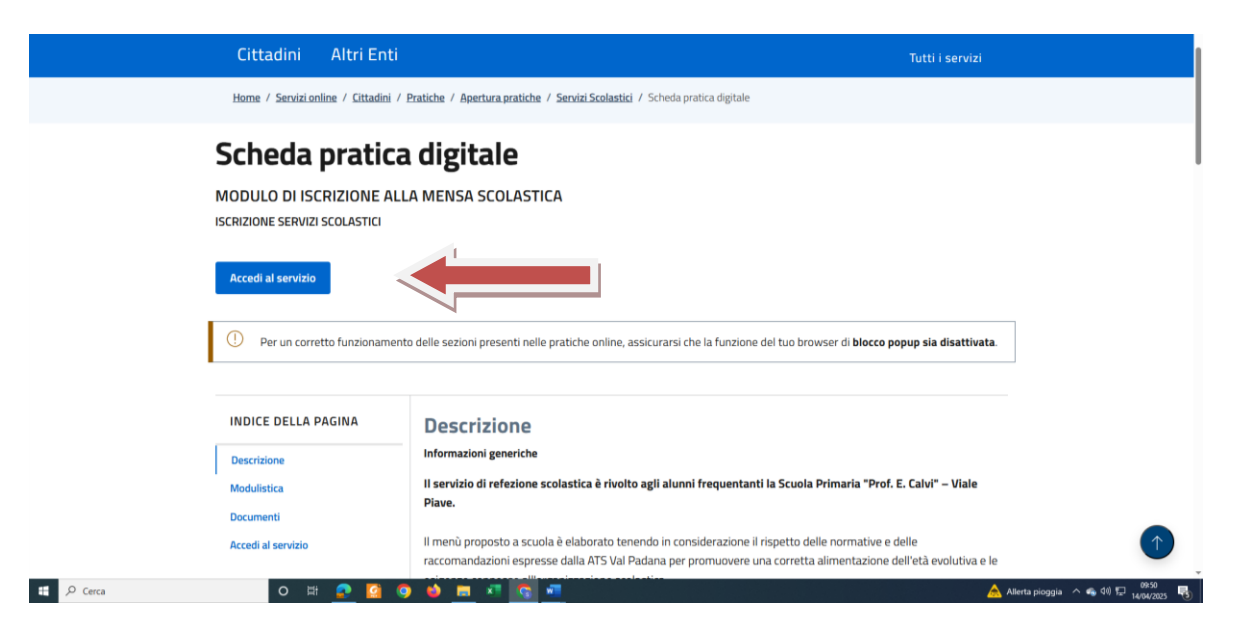

3 . Accedi al Servizio e accedi con identità digitale

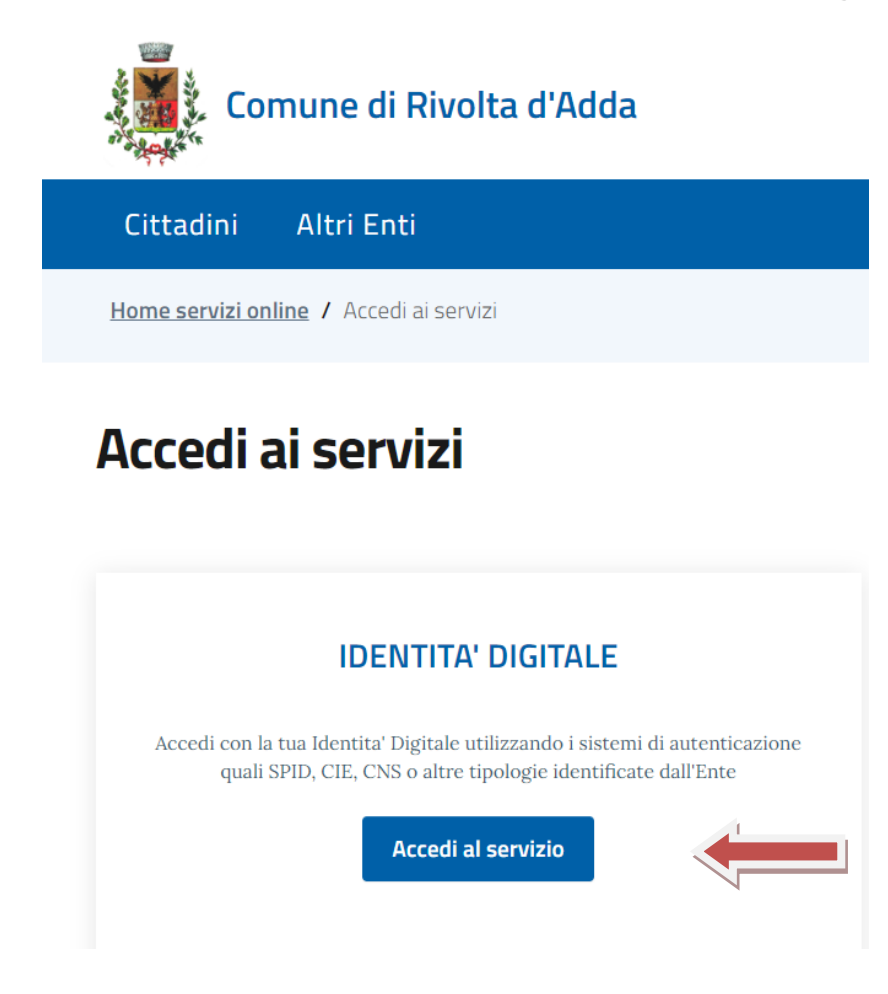

4. scegliere la tipologia di autentificazione  $\rightarrow$  SPID, CNS o CIE

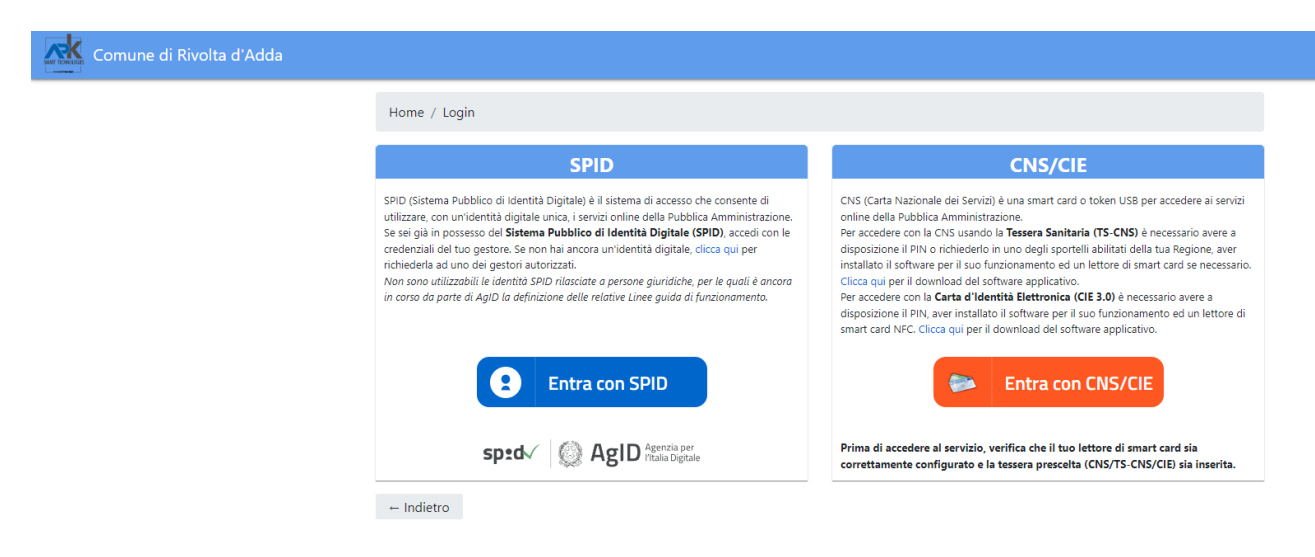

5. Completare la domanda di iscrizione seguendo l'ordine stabilito.